订单处理

一、功能简介\_\_\_\_\_RONG(1585565) 二、订单管理 三. 微信绑定

一、功能简介

Ebooking订单管理系统替代传统的邮件、传真、微信确认方式,即时收到即时确认,减少确认时长和无效 沟通成本。系统支持多维度筛选订单,以excel形式导出,复制粘贴录入酒店系统,最大程度规避人为操作 失误的可能。同事支持自定义提醒功能,避免订单遗漏。

## 二、订单管理

1. 筛选功能区,支持按照订单状态、时间维度或其他已知字段筛选排序,支持导出excel

4. 处理操作区,选择接受或拒单,接受会弹出填写确认号弹窗,拒单会有备注弹窗。2009年4月,存在1000年6月。2009年6月。2009年6月。2019年6月。

Tip: 订单提醒功能分成短信和微信两种

短信: 收到新订单和订单超时未处理都将收到通知, 可在账号设置中开关

微信:需前往公众号绑定ebooking账号后收到推送,详见后续"微信绑定" - ----001 上海尚旅网络科技 - RONG(15855)

1

| eBooking |                                                           | <u>ଜ</u> ୦                                                                                                    |                                                                                                    |                                                                                                    |                                                                                                    |                                                                                  |                                                          |                                                                                       |                                                  |                                                                                                    |                                                                                                    |         |             |                                                                    |
|----------|-----------------------------------------------------------|----------------------------------------------------------------------------------------------------|----------------------------------------------------------------------------------------------------|----------------------------------------------------------------------------------------------------|----------------------------------------------------------------------------------------------------|----------------------------------------------------------------------------------|----------------------------------------------------------|---------------------------------------------------------------------------------------|--------------------------------------------------|----------------------------------------------------------------------------------------------------|----------------------------------------------------------------------------------------------------|---------|-------------|--------------------------------------------------------------------|
| K号设置 ~   | 主页/                                                       | 订单列表                                                                                                    |                                                                                                    |                                                                                                    |                                                                                                    |                                                                                  |                                                          |                                                                                       |                                                  |                                                                                                    |                                                                                                    |         |             |                                                                    |
| 日历维护 ~   |                                                           |                                                                                                    |                                                                                                    |                                                                                                    |                                                                                                    |                                                                                  |                                                          |                                                                                       |                                                  |                                                                                                    |                                                                                                    |         |             |                                                                    |
| 订单管理 ^   | ● 荷处理 荷入住 今日住 全部                                          |                                                                                                    |                                                                                                    |                                                                                                    |                                                                                                    |                                                                                  |                                                          |                                                                                       |                                                  |                                                                                                    |                                                                                                    |         |             |                                                                    |
| 查看订单     | 1                                                         | <b>订単号:</b>                                                                                                    |                                                                                                    |                                                                                                    |                                                                                                    |                                                                                  |                                                          |                                                                                       |                                                  |                                                                                                    |                                                                                                    |         |             |                                                                    |
|          |                                                           | 按通知时间                                                                                                    | 按处理时间                                                                                                    | 按入住日期                                                                                                    | 按离店日期                                                                                                    |                                                                                  |                                                          |                                                                                       |                                                  |                                                                                                    |                                                                                                    |         |             | 소동                                                                 |
|          | 2                                                         | 订单号                                                                                                    | 酒店名称                                                                                                    | 房型/间<br>数                                                                                                    | 春福                                                                                                    |                                                                                  | 入住<br>人                                                  | 入离时间                                                                                  | 通知时间                                             | 采购价                                                                                                    | 状态                                                                                                    | 确认<br>号 | 处理<br>人     | 操作                                                                 |
|          |                                                           | 173026083                                                                                                    | 凤凰如家客<br>桟                                                                                                    | 标间/(1<br>间)                                                                                                    | 测试套餐请忽略aiii(标                                                                                                    | (间+测试衰餐请忽略vvvv)                                                                  | Test                                                     | 2020-07-07至2020-07-08(1<br>晚)                                                         | 2020-07-03<br>19:51:57                           | CNY<br>900                                                                                              | 新订单                                                                                                    |         |             |                                                                    |
|          |                                                           | 173026058                                                                                                    | 凤凰如家客<br>桟                                                                                                    | 标间/(1<br>间)                                                                                                    | 測试套餐请忽略aiii(标                                                                                                    | i(间+测试赛餐请忽略vvvv)                                                                 | Test                                                     | 2020-07-05至2020-07-06(1<br>晚)                                                         | 2020-07-03<br>19:24:12                           | CNY<br>900                                                                                              | 新订单                                                                                                    |         | /           |                                                                    |
|          |                                                           | 173026115                                                                                                    | 凤凰如家客<br>栈                                                                                                    | 标间/(1<br>间)                                                                                                    | 測试奏餐请忽略aiii(标                                                                                                    | (间+测试赛餐请忽略vvvv)                                                                  | test                                                     | 2020-07-04至2020-07-05(1<br>晚)                                                         | 2020-07-03<br>18:59:33                           | CNY<br>800                                                                                              | 新订单                                                                                                    |         |             |                                                                    |
|          |                                                           | 173025822                                                                                                    | 凤凰如家客<br>栈                                                                                                    | 标间/(1<br>间)                                                                                                    | 测试套餐请忽瞻aiii(标                                                                                                    | 间+测试赛餐请忽略vvvv)                                                                   | test                                                     | 2020-07-05至2020-07-06(1<br>晚)                                                         | 2020-07-03<br>14:18:11                           | CNY<br>900                                                                                              | 新订单                                                                                                    | /       |             |                                                                    |
|          |                                                           | 172025065                                                                                                    | 凤凰如家客<br>栈                                                                                                    | 标间/(1<br>间)                                                                                                    | 測试套餐请忽略呀(f<br>呀)                                                                                                    | 男券)(标间+测试套餐请忽略                                                                   | test                                                     | 2020-07-16至2020-07-17(1<br>晚)                                                         | 2020-07-02<br>18:24:43                           | CNY<br>800                                                                                              | 8fii]e                                                                                                    |         |             | -                                                                  |
|          |                                                           | 171023941                                                                                                    | 凤凰如家客<br>栈                                                                                                    | 标间/(1<br>间)                                                                                                    | 测试套幅请忽略i(标间                                                                                                    | ]+測试套帳请忽略iui)                                                                    | test                                                     | 2020-07-05至2020-07-06(1<br>晚)                                                         | 2020-07-01<br>13:55:30                           | CNY<br>220                                                                                              | 新订单                                                                                                    |         |             | 3                                                                  |
|          |                                                           | 1629022160                                                                                                    | 凤凰如家客                                                                                                    | 标间/(1                                                                                                    | 例10-P ###21本(の105:14-16)                                                                                                    |                                                                                  |                                                          | 2020-07-05至2020-07-06(1                                                               | 2020-06-30                                       | AY .                                                                                                    | 确认前修                                                                                                    |         |             |                                                                    |
|          |                                                           |                                                                                                    | 栈                                                                                                    | (A))                                                                                                    | 101/14年の14日の1500m                                                                                                    | +测试赛餐请您職iui)                                                                     | test                                                     | 晚)                                                                                    | 09:28:23                                         | 220                                                                                                    | 改                                                                                                    |         |             | -                                                                  |
| 3        | :页 / 订单详<br>编1                                            | ¥情<br>人前修改                                                                                                    | ξ;                                                                                                    | (ēj)                                                                                                    | 2010/06/1914-0-941(1014                                                                                                    | 9+3956前有66700月1000                                                               | test                                                     | 税<br>                                                                                 | 09:28:23                                         | 220                                                                                                    | 20                                                                                                    |         |             | -                                                                  |
| 3        | - 页 / 订単道<br>- 确认                                         | ¥情<br>人所修改                                                                                                    | 线<br>                                                                                                    | (iii)                                                                                                    | 1996 - 1996 - 1996 - 1996 - 1996 - 1996 - 1996 - 1996 - 1996 - 1996 - 1996 - 1996 - 1996 - 1996 - 1996 - 1996 -                                                                                                    | + 2015(京省(清空翔:-u))                                                               | test                                                     | 税)<br>4<br>公理現代作<br>後受                                                                | 09-28-23<br>                                     | 220                                                                                                    | 設                                                                                                    |         |             |                                                                    |
| 3        | :页 / 订单3<br>( <b>御</b> 1                                  | 新梅                                                                                                    | 栈<br>订单号: 1622019<br>房型: 标问<br>奏餐: 测试装备                                                                                                    | (周)<br>(三)<br>(1)<br>(1)<br>(1)<br>(1)<br>(1)<br>(1)<br>(1)<br>(1)<br>(1)<br>(1                                                                                                    | 2010日本部(1000年)                                                                                                    | + 2015(前報(清勿和:u))                                                                | test                                                     | 政<br>2<br>2<br>2<br>2<br>注理作作<br>1<br>2<br>2<br>空道作作                                  | 09:28:23<br>拒絶                                   |                                                                                                    | 20                                                                                                    |         |             |                                                                    |
| ±<br>3   | - 页 / 订単は<br>                                             | 能情                                                                                                    | 栈<br>订单号:1622019<br>房型:板间<br>寄餐:测试窗包<br>间数:1间                                                                                                    | (周)<br>(四)<br>(四)<br>(明)<br>(明)<br>(明)<br>(明)<br>(明)<br>(明)<br>(明)                                                                                                    | 2015年8月1日(2014)<br>(1万円+別は数候清恋話                                                                                                    | i+ 2015(前報)清空間:                                                                  | test                                                     | (4)<br>公理場件<br><u>検受</u><br>潮速等線以早                                                    | 09-28-23<br>//////////////////////////////////// | 220<br><br>· · · · · · · · · · · · · · · · ·                                                            | 政策地编注                                                                                                    |         |             | )                                                                  |
| 3        | 页 / 订单译<br>确1                                             | 举续<br>人INHMO 20                                                                                                    | 线<br>订单号: 1622019<br>房型: 初间<br>奇頓: 別は奈衡<br>问版: 11间<br>入住人: test                                                                                                    | (周)                                                                                                    | 2010年8月1日日100日<br>(万円+割試数幅清節結                                                                                                    | i+ )则武御喉(清忽酷uu)                                                                  | test                                                     | 校)                                                                                    | 09-28-23<br>拒他                                   | 220<br><br>末 講練和<br>正                                                                                   | RD协编注<br>#目1:1639021160                                                                                                    |         |             | ,                                                                  |
| 3        | - 页 / 订单识<br>                                             | 举情<br>A. <b>MMA</b> ab                                                                                                    | 核<br>订单号:1622019<br>房型:标间<br>奏餐:同试表卷<br>问取:1间<br>入住人:test<br>日期:2020-07                                                                                                    | <ul> <li>(用)</li> <li>(用)</li> <li>(用)</li> <li>(用)</li> <li>(日)</li> <li>(日)</li></ul>                       | 2010年8月1日1日100-4<br>(前回日+別は前報編講部語<br>-08 (19発)                                                                                                    | + )別式都報道の話い)                                                                     | test                                                     | 約                                                                                     | 9:28:23                                          | 220<br><br>                                                                                             | 政<br>開始後編注<br>単句: 163002160<br>単句: 163002160                                                                                                    |         |             | 3                                                                  |
| 3        | :页 / 订单は<br>(<br>()                                       | 印度<br>Antonexx<br>下                                                                                                    | 核<br>订单号: 1622019<br>房型: 板间<br>奏畅: 周幼志希<br>问题: 1间<br>入住人: test<br>日期: 2020-07<br>欺方式: 预行"价<br>参金额: 20.00=                                                                                           | (周)<br>0043<br>-07 至 2020-07<br>裕保密<br>2201                                                                                                    | 2010年8月1日(1014)<br>) ((元间+)到试查餐講您結<br>~-08 (1機)                                                                                                    | + 2015(前報)清空間(-u))                                                               | test                                                     | 政)<br>2<br>2<br>2<br>2<br>2<br>2<br>2<br>2<br>2<br>2<br>2<br>2<br>2                   | 09-28-23<br>//////////////////////////////////// | 220<br><br><br><br>                                                                                     | 政<br>第四時会社<br>単年:163022160<br>単位:                                                                                                    |         |             | >                                                                  |
| *<br>3   | 2页 / 订单设<br>                                              | ente<br>Anterente<br>E                                                                                                    | 核<br>订单号: 1622015<br>房型: 矾间<br>春餐: 別試券卷<br>间歇: 1间<br>入住人: test<br>日期: 2020-07<br>欺方式: 预付 价<br>息金额: 2020-0<br>字餐注: 大床                                                                                | <ul> <li>(用)</li> <li>(用)</li> <li>(H)</li> <li>(H)</li></ul>                       | 2015年8月1日日2014日<br>(1010日)<br>(1010日)<br>(1010日)<br>(1010日)<br>(1010日)<br>(1010日)                                                                                                    | + )別式都省清勿酷い)                                                                     | test                                                     | 校)<br>2<br>2<br>2<br>2<br>2<br>2<br>2<br>2<br>2<br>2<br>2<br>2<br>2                   | 09:28:23<br>拒絶                                   |                                                                                                    | 政<br>                                                                                                    |         |             | ,                                                                  |
| 3        | 王 / 订单词<br>( )<br>( )                                     | 時間<br>AAM(Maix)<br>日<br>2<br>2<br>2<br>月<br>2<br>月<br>2<br>月<br>2<br>月<br>2<br>月<br>2<br>月<br>月<br>2<br>月<br>月<br>1<br>月<br>1                                                                   | 核<br>订单号: 1622019<br>房型: 初间<br>奏報: 別試書者<br>问题: 11间<br>入住人: test<br>日期: 2020-07<br>前方式: 预付*价<br>总金额: 22000=<br>\$P备往: 大床<br>12, 大床12                                                                 | <ul> <li>(周)</li> <li>(周)</li> <li>(月)</li> <li>(月)</li></ul>                       | 2010年4月1日日<br>(市河)(市河)(市)(市)(市)(市)<br>(市河)(市)(市)(市)(市)(市)(市)<br>(市河)(市)(市)(市)(市)(市)(市)(市)(市)(市)(市)(市)(市)(市)                                                                                                    | + ›列武都報请忽酷い)                                                                     | test                                                     | 校)                                                                                    | 09-28-23<br>矩枪                                   | 220<br>                                                                                                 | RE地価化<br>単等: 165022160<br>単注: []                                                                                                    |         | 4 ft        | 。<br>、<br>、<br>、<br>、<br>、<br>、<br>、<br>、<br>、<br>、<br>、<br>、<br>、 |
| 3        | 页 / 订单J                                                   | 学術<br>人品的#a2x<br>第<br>202年<br>202年<br>202年<br>202年<br>202年<br>202年                                                                                                    | 栈<br>订单号:1622019<br>房型:标间<br>春餐:则试查餐<br>问题:1间<br>入住人:tett<br>日期:2200-07<br>第次方式:预付:价<br>总金额:20.00=<br>字角链:大床<br>12年<br>大床12<br>达第4:大床12                                                             | <ul> <li>(用)</li> <li>(用)</li> <li>(I)</li> <li>(I)</li></ul>                       | 2010年4月1日20日<br>(万元円+割広数候演部数<br>-08 (1晚)                                                                                                    | i+ )则武御喉(清忽酷い)                                                                   |                                                          | 校)                                                                                    | 09-28-23<br>近後                                   | 220<br>x 講媒和<br>II<br>E 19                                                                              | 政<br>開始後編注<br>編号: 165022160<br>編注:                                                                                                    |         | <u>a o</u>  | 入<br>取用                                                            |
| 3        | 页 / 订单J                                                   | ¥情<br>人JMM#20<br>日<br>二<br>二<br>二<br>二<br>二<br>二<br>二<br>二<br>二<br>二<br>二<br>二<br>二<br>二<br>二<br>二<br>二<br>二                                                                                    | 核<br>订单号: 1622019<br>房型: 标间<br>离餐: 则试表卷<br>间歇: 1间<br>入住人: test<br>日期: 2020-07<br>第次式: 预付 %<br>总金额: 220.00=<br>家户餐任: 大床 12<br>达尔第12 大床<br>5 条任: 大床 12<br>达尔第12 大床                                    | <ul> <li>(用)</li> <li>(用)</li> <li>(用)</li> <li>(内)</li> <li>(内)</li> <li>((n)</li> <li>((n)</li> <li>(</li></ul> | <ul> <li>- 2010年期中国公司(1001年)</li> <li>- 2010年期日(2014年)</li> <li>- (1500年)</li> <li>- (15004)</li> <li>- (15004)</li> <li>- (15004)</li></ul> | i+ )別式都報道你<br>iu()                                                               |                                                          | 校)                                                                                    | 09-28-23<br>加加加加加加加加加加加加加加加加加加加加加加加加加加加加加加加加加加加加 | 220<br>、<br>正<br>第<br>第<br>第<br>第<br>第<br>1<br>1<br>1<br>1<br>1<br>1<br>1<br>1<br>1<br>1<br>1<br>1<br>1 | 四時編注<br>昭時編注<br>編号: 162902180<br>編註:                                                                                                    |         | <u>\$66</u> | <b>次</b> 河                                                         |
| 3        | 页 / 订单U                                                   | 中待<br>A.Mitekiax<br>代<br>送<br>見<br>見<br>二<br>男<br>一<br>男<br>一<br>男<br>の<br>月<br>の<br>一<br>男<br>の<br>月<br>の<br>月<br>の<br>月<br>の<br>月<br>の<br>月<br>の<br>月<br>の<br>月<br>の<br>日<br>の<br>日<br>の<br>日 | 核<br>订单号: 1622019<br>房型: 标间<br>奏聲: 标间<br>奏聲: 同间数: 1间<br>入住人: test<br>日期: 2020-07<br>订款方式: 预付:价<br>总金额: 220,00=<br>站方聲註: 大床 12<br>动方聲註: 大床 12<br>或方聲註: 大床<br>2. 原助的<br>3. 原前<br>3. 原前                | <ul> <li>(兩)</li> <li>(兩)</li> <li>(南)</li> <li>(南)</li> <li>((南)</li> <li>((南)</li> <li>((m)</li> <li>((m)</li> <li>((m)</li> <li>((m)</li> <li>((m)</li> <li>((m)</li> <li>((m)</li> <li>((m)</li> <li>((m)</li> <li>((m)</li> <li>((m)</li> <li>((m)</li> <li>((m)</li> <li>((m)</li> <li>((m)</li> <li>((m)</li> <li>((m)</li> <li>((m)</li> <li>((</li></ul>         | 2010年8月1日日(1010年<br>)<br>((元)可+的伝義報報:南部総<br>- 06 (199)                                                                                                    | + )別成都報清忽酷い)                                                                     |                                                          | 約)                                                                                    | 09-28-23<br>加加加加加加加加加加加加加加加加加加加加加加加加加加加加加加加加加加加加 | 220<br>、 講講<br>で<br>で<br>で<br>で<br>で<br>で<br>で<br>で<br>で<br>で<br>で<br>で<br>で                            | 取換編注<br>取換編注<br>第日換編注<br>第日換編注<br>第日換編注<br>第日換編注<br>第日換編注<br>第日換編注<br>第日換編注<br>第日換編注<br>第日換編注<br>第日換編注<br>第日換編注<br>第日換編注<br>第日換編注<br>第日換編注<br>第日換編注<br>第日換編注<br>第日換編注<br>第日換編注<br>第日換編注<br>第日換編注<br>第日換編注<br>第日換編注<br>第日換編注<br>第日換編注<br>第日換編注<br>第日換編注<br>第日<br>第日換編注<br>第日<br>第日<br>第日<br>第日<br>第日<br>第日<br>第日<br>第日<br>第日<br>第日 |         | 4.6         | <b>)</b><br>取用                                                     |
| 3        | 页 / 订单约                                                   | #個<br>Additional<br>2<br>2<br>2<br>2<br>2<br>2<br>2<br>2<br>2<br>2<br>2<br>2<br>2<br>2<br>2<br>2<br>2<br>2<br>2                                                                                 | 核<br>订单号: 1622015<br>房型: 板间<br>春報: 別は影音<br>间数: 1间<br>入住人: test<br>日期: 2020-07<br>欺巧鉴: 预行 "价<br>总盘额: 2020-07<br>欺巧鉴: 天用 12<br>动客器: 大席 12<br>达为备任: 大席 12<br>达为备任: 大席 12<br>之, 別此<br>3. 別時<br>4. 別前    | <ul> <li>(四)</li> <li>(四)</li> <li>(1)</li> <li>(1)</li></ul>                       | 2013年8月1日日<br>(150月 + 別は書参編講初編<br>                                                                                                    | + }9 武都報清忽酷い)<br> - iu()                                                         |                                                          | 約)                                                                                    | 09-28-23<br>拒絶                                   | 220<br>······                                                                                           | 取他報任<br>期他報任<br>単句:162502160<br>単位:                                                                                                    |         | \$\$P       | <b></b><br>文明                                                      |
| 3        | 页 / 订单¥<br>●<br>1<br>1<br>1<br>1<br>1<br>1<br>1<br>1<br>1 | #1情<br>A.MM#102<br>日<br>2<br>日<br>日<br>日<br>日<br>日<br>日<br>日<br>日<br>日<br>日<br>日<br>日<br>日<br>日<br>日<br>日<br>日                                                                                  | 核<br>(丁華等: 1622019<br>房型: 板间<br>會報: 別以該参称<br>间歇: 1间<br>入住人: test<br>日期: 2020-07<br>訂放方式: 预付 <sup>1</sup> 价<br>总金额: 220,00<br>或方量注: 大床 12<br>动方量注: 大床<br>1. 例:<br>点<br>或式<br>4. 別試<br>4. 別試<br>4. 別試 | <ul> <li>(兩)</li> <li>(兩)</li> <li>(南回載: (內勞</li> <li>-07 至 2020-07</li> <li>*倍保密</li> <li>220*1</li> <li>:3 4 5</li> <li>案督導応思結:</li> <li>森智導応思結:</li> <li>森智導応思結:</li> </ul>                                                                                                    | 2010年8月1日100-4<br>) (市河市+ 街北市都省湾部総<br>- 06 (1発)                                                                                                    | <ul> <li>(iu))</li> <li>(iu))</li> <li>(iu))</li> </ul>                          | ited<br>#注信局                                             | 8)<br>公理提作<br>後受<br>可用年 10902160<br>単位<br>(日本年 10902160<br>単位<br>(日本年 10902160<br>単位) | 09-28-23<br>拒绝                                   | 220<br>、 調練<br>(1)<br>(1)<br>(1)<br>(1)<br>(1)<br>(1)<br>(1)<br>(1)                                     | RID時編注<br>第四時編注<br>編号:142902110<br>筆程:<br>(二)                                                                                                    |         | 46          | <b>文</b> 词                                                         |
| 3        | 页 / 订#即<br>mt                                             | PF博<br>人間時形文<br>名目<br>2月<br>単同<br>2020-06<br>2020-06                                                                                                    | 核<br>(丁華导: 1622019<br>房型: 标间<br>春餐: 別は影響<br>同数: 1间<br>大住人: test<br>日期: 2020-07<br>城方気: 预付 "价<br>总金額: 22000=<br>家户餐注: 大床 12<br>北方餐注: 大床<br>七葉<br>大葉<br>二、一、一、一、一、一、一、一、一、一、一、一、一、一、一、一、一、一、一、一       | <ul> <li>(兩)</li> <li>(兩)</li> <li>(四)</li> <li>(四)</li> <li>(1)</li></ul>                       | 2010年8月19日-00-04-11(101-4<br>) (市河市・街ば南省清空路<br>- 08 (1税)<br>- 08 (1税)<br>- 20 次単方                                                                                                    | <ul> <li>iu()</li> <li>iu()</li> <li>iu()</li> <li>iu()</li> <li>iu()</li> </ul> | Notest<br>Notest<br>Notest<br>Notest<br>Notest<br>Notest |                                                                                       | 09-28-23<br>推稳<br>12 3 4 5)                      | 220<br>                                                                                                 | RE防衛法                                                                                                    |         |             | 2                                                                  |

三.微信绑定

1. 微信搜索关注公众号"尚酒店ebooking"(微信号: gh\_5bf53d5ec6b9)

2. 右下角绑定入口进入后搜索商户/供应商名称,点击继续绑定

3. 输入账号密码(管理员或者下级子账号均可,每个微信只能绑定一个账号)

4. 绑定成功后关闭页面回到公众号

5. 后续即可接收到新订单提示,公众号也可以设置提示开关功能

ONG(1585565)

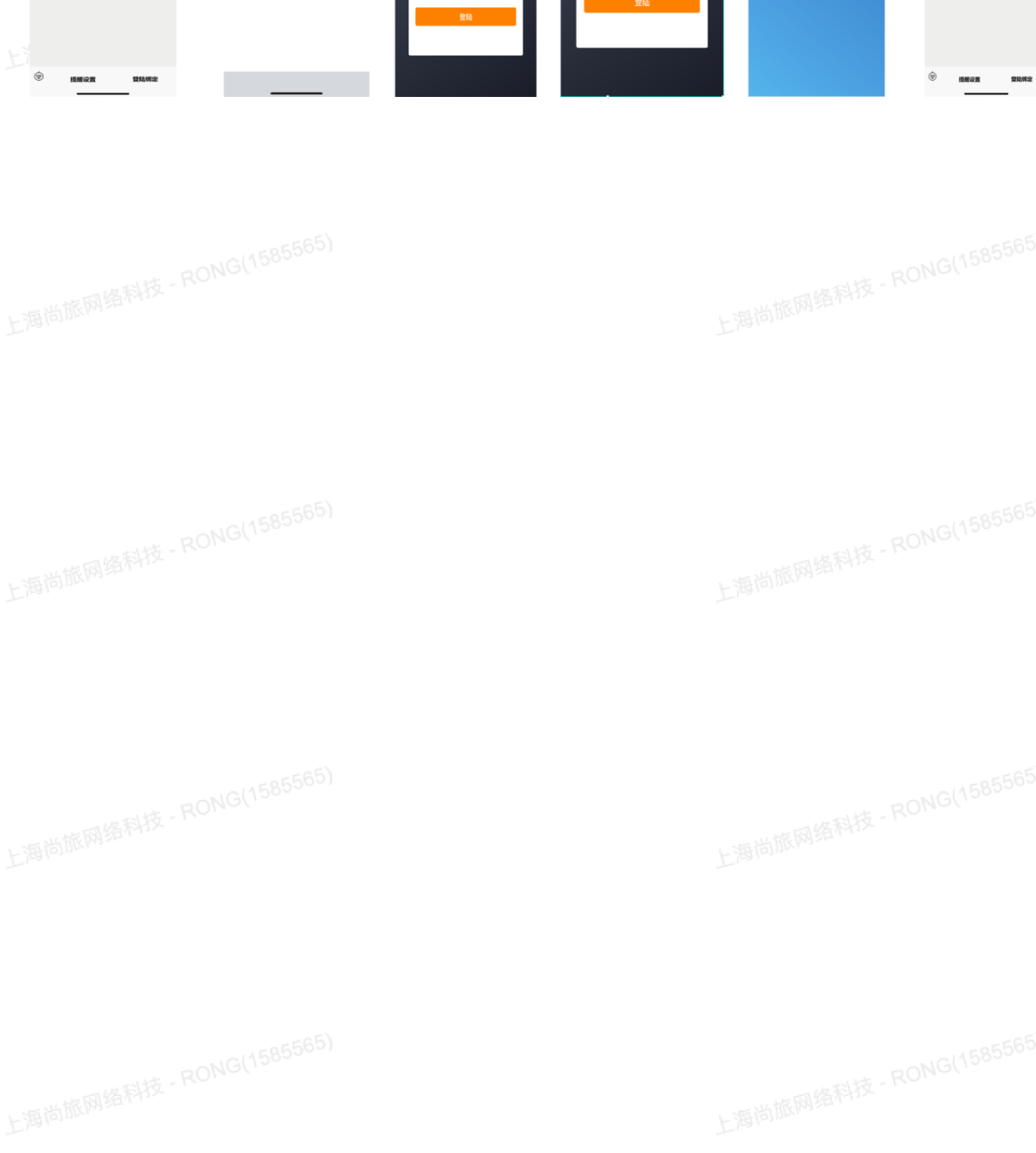

| 进入服务号<br>菜单点击绑定    | 输入商户名<br>→ 点击绑定 | 输入账密<br>登录账号                                                                      | 信息输入错误<br>重新填写                                                                                                    | ₩定成功                         | 成功后返回服务号<br>设置提醒 |
|--------------------|-----------------|-----------------------------------------------------------------------------------|----------------------------------------------------------------------------------------------------|------------------------------|------------------|
| 1610 v             | 16-27-1 and 1-0 | eBooking<br>R##@@/####<br>你好,<br>凤凰如家酒店客栈<br><sup>低入量录名</sup><br><sup>收入量录音</sup> | <b>你好</b> ,<br>凤凰如家酒店客栈<br><sup>地入登来名</sup><br><sup>取入登录20</sup><br><sup>11</sup><br><sup>11</sup><br><sup>11</sup><br><sup>11</sup><br><sup>11</sup><br><sup>11</sup><br><sup>11</sup><br><sup>1</sup> | Ennaciazato, siano material. | 1619             |
| © 1800.000 2040002 |                 |                                                                                   |                                                                                                    |                              | © 1986-99 DIAMS  |

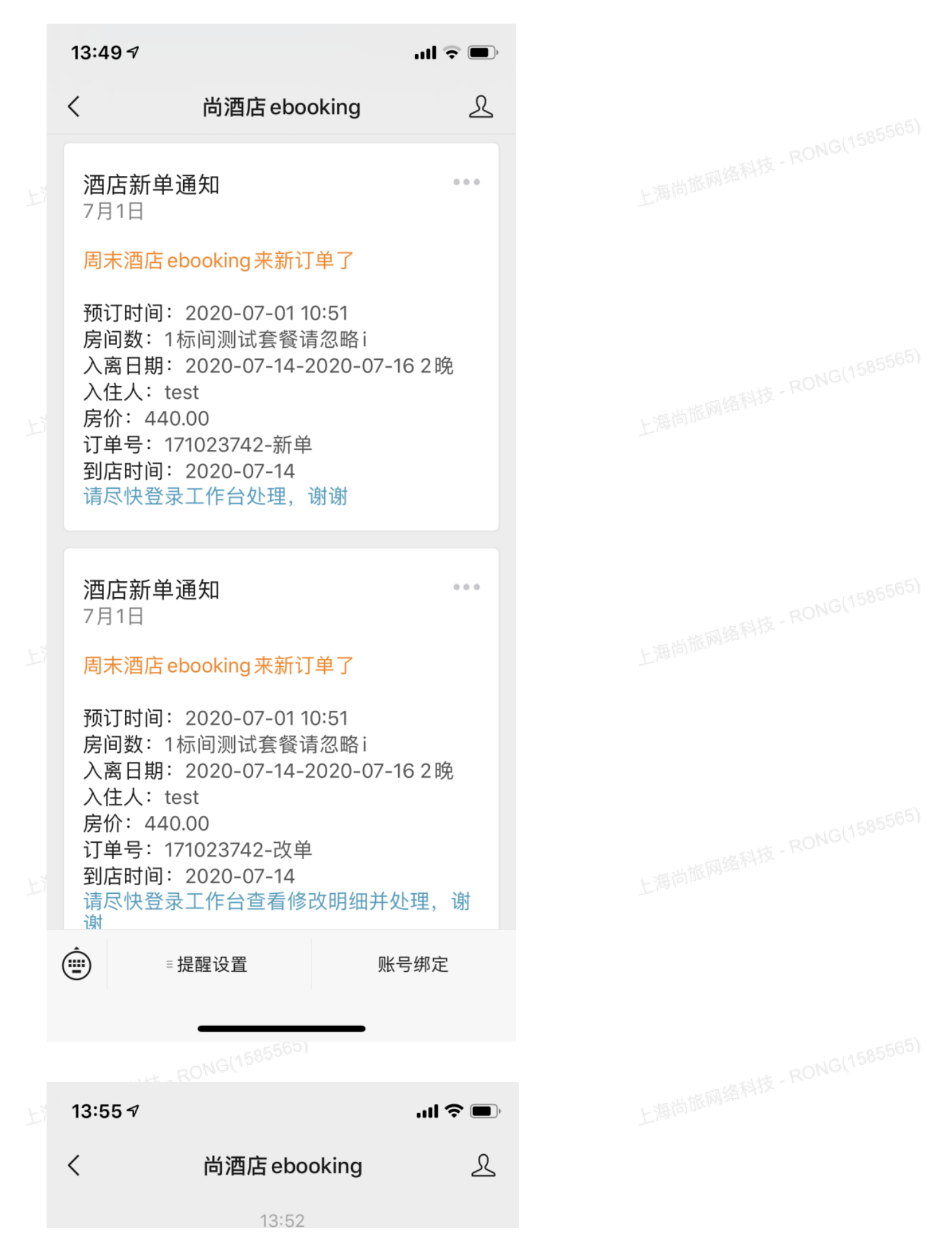

| 欢迎使用周末酒店 ebooking 请<br>点击菜单完成账号绑定         |                                                                  |
|-------------------------------------------|------------------------------------------------------------------|
| 您当則微信亏已成功绑定登录<br>ebooking账号,点击菜单可设<br>置提醒 |                                                                  |
|                                           |                                                                  |
|                                           |                                                                  |
| 微信提醒设置<br>短信提醒设置                          |                                                                  |
| ■提醒设置    账号绑定                             |                                                                  |
|                                           | 求迎使用周末酒店 ebooking 请<br>点击菜单完成账号绑定<br>您当前微信号已成功绑定登录<br>自法醒<br>置提醒 |

4585565)

4585565)